# 11.4.4 Lab: BIOS File Search

## Introduction

Print and complete this lab.

In this lab, you will identify the current BIOS version, and then search for BIOS update files.

### **Recommended Equipment**

- Computer running Windows XP Professional
- Internet access

#### Step 1

Boot your computer.

During POST, BIOS information is displayed on the screen for a short period of time.

AMIBIDS(C)2001 American Megatrends, Inc. BIDS Date: 08/14/03 19:41:02 Ver: 08.00.02 Press DEL to run Setup Checking NVRAM.. 1024MB OK Auto-Detecting Pri Master..IDE Hard Disk Auto-Detecting Pri Slave...Not Detected Auto-Detecting Sec Master..CDROM Auto-Detecting Sec Slave...Not Detected

Do not log on to Windows.

What key or combination of keys is used to run Setup on your computer?

Restart your computer and enter Setup.

### Step 2

The "BIOS Setup Utility" screen appears.

| Main                                                     | Advanced                | Power | BIOS SE<br>Boot  | IUP UTILITY<br>Security | Exit                       |                                                                                                    |
|----------------------------------------------------------|-------------------------|-------|------------------|-------------------------|----------------------------|----------------------------------------------------------------------------------------------------|
| AMIBIOS<br>BIOS Bu                                       | Version :<br>ild Date : |       | 08.00<br>08/14/  | .02<br>⁄03              |                            |                                                                                                    |
| System                                                   | Memory :                |       | 1024MI           | 8                       |                            |                                                                                                    |
| System<br>System                                         | Time<br>Date            |       | [12:39<br>[Sat ( | 9:37]<br>92/10/2007]    |                            |                                                                                                    |
|                                                          |                         |       |                  |                         | +<br>†<br>+<br>F<br>F<br>E | <ul> <li>Select Screen</li> <li>Select Item</li> <li>Change Field</li> <li>Select Field</li> <li>General Help</li> <li>Save and Exit</li> <li>SC Exit</li> </ul> |
| v02.10 (C)Copyright 1985-2001, American Megatrends, Inc. |                         |       |                  |                         |                            |                                                                                                    |

Who is the manufacturer of the BIOS?

Which BIOS version is installed in your computer?

| • Enlarge Vi     | iew     | <ol> <li>Supports</li> <li>Supports</li> <li>Supports</li> <li>Supports</li> <li>Features</li> <li>Features</li> <li>Features</li> <li>Features</li> <li>Intel High</li> <li>Optimizer</li> <li>Industryt</li> <li>design</li> </ol> | P-DS3 (rev. 1.3)<br>H8 chipset<br>Intel <sup>®</sup> Core <sup>™2</sup> 2 Extreme Quad-Core /<br>Duo processor<br>Dual channel DDR2 800 memory<br>PCI-E graphics interface<br>SATA 3G/bi Interface with RAD<br>(2 ports with RAD function supported<br>3YTE SATA2)<br>Definition 8 Channels Audio<br>1 Gigabit LAN connection<br>a leading all solid capacitor motherboard | o Related link Overview Specification Accessories BIOS Driver Manual FAQ Utility CPU Support List Memory Support List Comparison Sheet Awards Where To Buy |  |  |  |  |  |
|------------------|---------|----------------------------------------------------------------------------------------------------|----------------------------------------------------------------------------------------------------|----------------------------------------------------------------------------------------------------|--|--|--|--|--|
| • BIOS           |         |                                                                                                    |                                                                                                    |                                                                                                    |  |  |  |  |  |
| Download         | Version | Date                                                                                                    | Descripti                                                                                                    |                                                                                                    |  |  |  |  |  |
| Download<br>from | F10     | 2007/01/12                                                                                                    | 1. Enhance FSB frequency flexibility                                                                                                    |                                                                                                    |  |  |  |  |  |
| Download<br>from | F9      | 2006/12/27                                                                                                    | 1. Update CPU ID<br>2. FSB 1333 MHz support for rev 3.3 only                                                                                                    |                                                                                                    |  |  |  |  |  |
| Download<br>from | F8      | 2006/12/19                                                                                                    | 1. Update CPU ID                                                                                                    |                                                                                                    |  |  |  |  |  |
|                  |         |                                                                                                    |                                                                                                    |                                                                                                    |  |  |  |  |  |

**CAUTION:** Do not update your BIOS.

What is the current BIOS version available for the motherboard?

What features, if any, have been added to the new BIOS version?

What changes, if any, have been made to the new BIOS version to fix problems?

What are the instructions to update the new BIOS version?